# STEP 5 テーブルの内容をグラフ化する

ここでは、30代の来店理由をグラフ化します。

30代の来店理由をグラフ化するにあたり、まずデータを並び替える必要があります。 30代の列の中をクリックします。テキストではセルD5の「6」をクリックします。

|    | А                       | В    | С    | D  | Е  | F  | G  | Н  | I   | J |
|----|-------------------------|------|------|----|----|----|----|----|-----|---|
| 1  |                         |      |      |    |    |    |    |    |     |   |
| 2  |                         |      |      |    |    |    |    |    |     |   |
| 3  | 個数 / 性別                 | 列ラベル | -    |    |    |    |    |    |     |   |
| 4  | 行ラベル -                  | 10   | 20   | 30 | 40 | 50 | 60 | 70 | 総計  |   |
| 5  | ホームページ                  |      | 15   | 6  |    |    |    |    | 12  |   |
| 6  | ポスティングチラシ               |      | 6    | 15 | 1  | 4  | 3  | 1  | 30  |   |
| 7  | 周囲の評判を <mark>聞いて</mark> |      | 2 4  | 10 | 6  | 1  |    |    | 23  |   |
| 8  | 新聞折込チラシ                 |      |      |    |    |    | 1  | 2  | 3   |   |
| 9  | 通りかかって                  |      |      | 5  | 1  | 1  |    |    | 7   |   |
| 10 | 友人などの紹介                 |      | 37   | 13 | 2  |    |    |    | 25  |   |
| 11 | 総計                      | (    | 5 22 | 49 | 10 | 6  | 4  | 3  | 100 |   |
| 12 |                         |      |      |    |    |    |    |    |     |   |
|    |                         |      |      |    |    |    |    |    |     |   |

| 「デー                 | タ」を                   | クリッ               | クします               | す。        |                         |
|---------------------|-----------------------|-------------------|--------------------|-----------|-------------------------|
| )• Q-               | ÷                     |                   |                    |           |                         |
| ページレイ               | ′アウト                  | 数式                | データ                | 校閲        | 表示                      |
| フィールド:<br>別<br>ドの設定 | ↓ /<br>NJN ドリ.<br>マクク | ר +≣:<br>עדיי -≡: | フィールドの展<br>フィールドの折 | 開<br>りたたみ | → ゔル・<br>値 ゔル・<br>団 フィー |
| 7                   | 7クティブなご               | フィールド             |                    |           |                         |

#### 「降順」をクリックします。

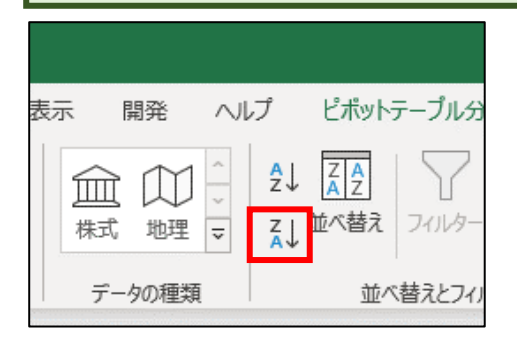

| テ  | ーブルの並び順か                 | 「変わりまし | た。 | 0  |    |    |    |    |     |   |
|----|--------------------------|--------|----|----|----|----|----|----|-----|---|
|    | А                        | В      | С  | D  | E  | F  | G  | н  | I   | J |
| 1  |                          |        |    |    |    |    |    |    |     |   |
| 2  |                          |        |    |    |    |    |    |    |     |   |
| 3  | 個数 / 性別                  | 列ラベル 🚽 |    |    |    |    |    |    |     |   |
| 4  | 行ラベル                     | 10     | 20 | 30 | 40 | 50 | 60 | 70 | 総計  |   |
| 5  | ポスティングチラシ                |        | 6  | 15 | 1  | 4  | 3  | 1  | 30  |   |
| 6  | 友人などの紹介                  | 3      | 7  | 13 | 2  |    |    |    | 25  |   |
| 7  | 周囲の評判を <mark>聞い</mark> て | 2      | 4  | 10 | 6  | 1  |    |    | 23  |   |
| 8  | ホームページ                   | 1      | 5  | 6  |    |    |    |    | 12  |   |
| 9  | 通りかかって                   |        |    | 5  | 1  | 1  |    |    | 7   |   |
| 10 | 新聞折込チラシ                  |        |    |    |    |    | 1  | 2  | 3   |   |
| 11 | 総計                       | 6      | 22 | 49 | 10 | 6  | 4  | 3  | 100 |   |
| 12 |                          |        |    |    |    |    |    |    |     |   |

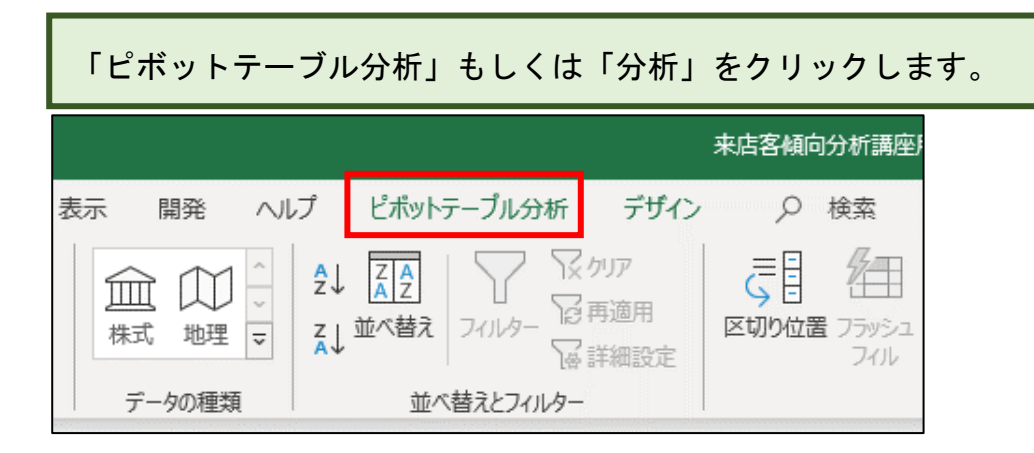

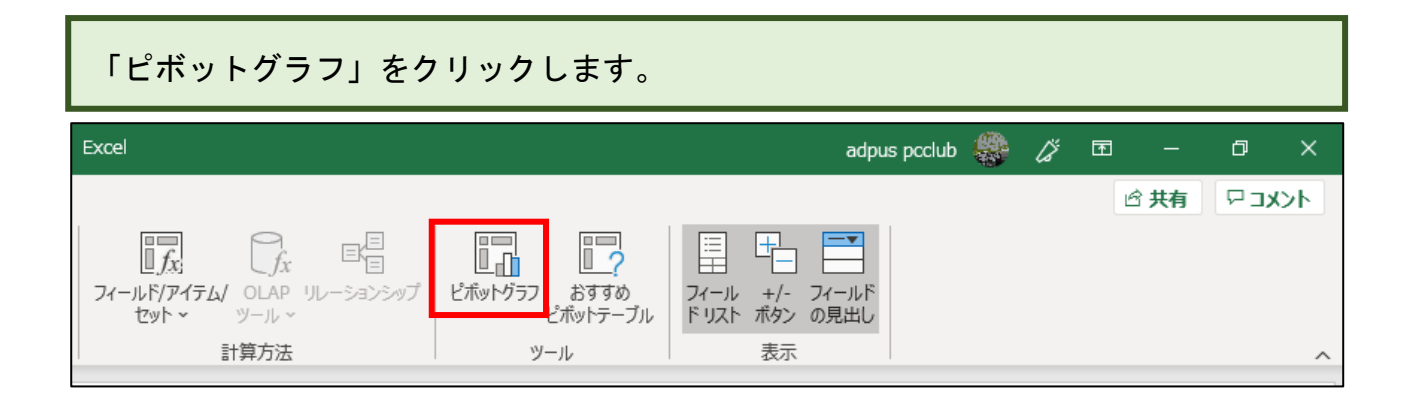

# 下図の画面が表示されるので、「円」をクリックします。

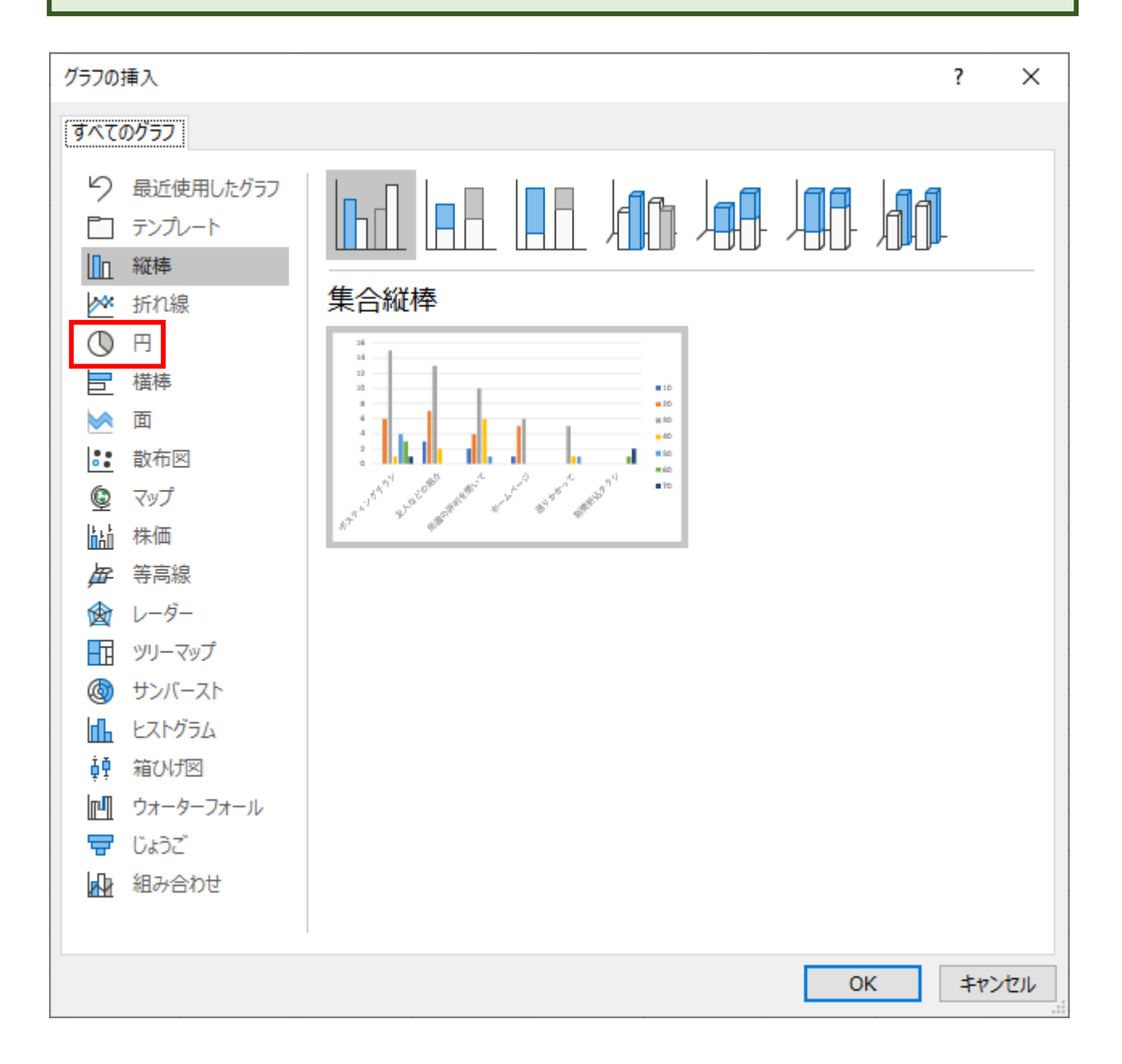

「OK」をクリックします。

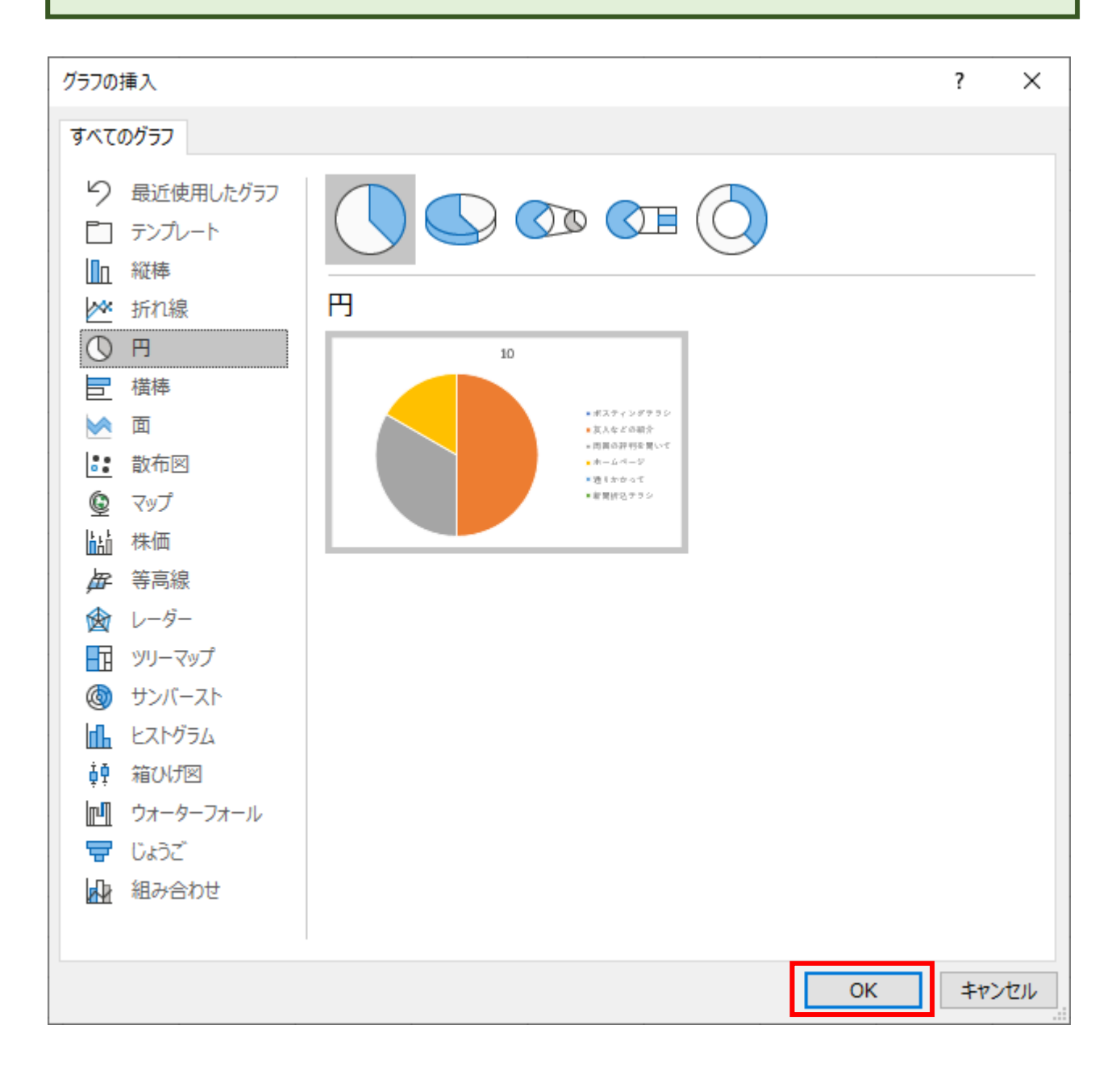

### 円グラフが表示されます。

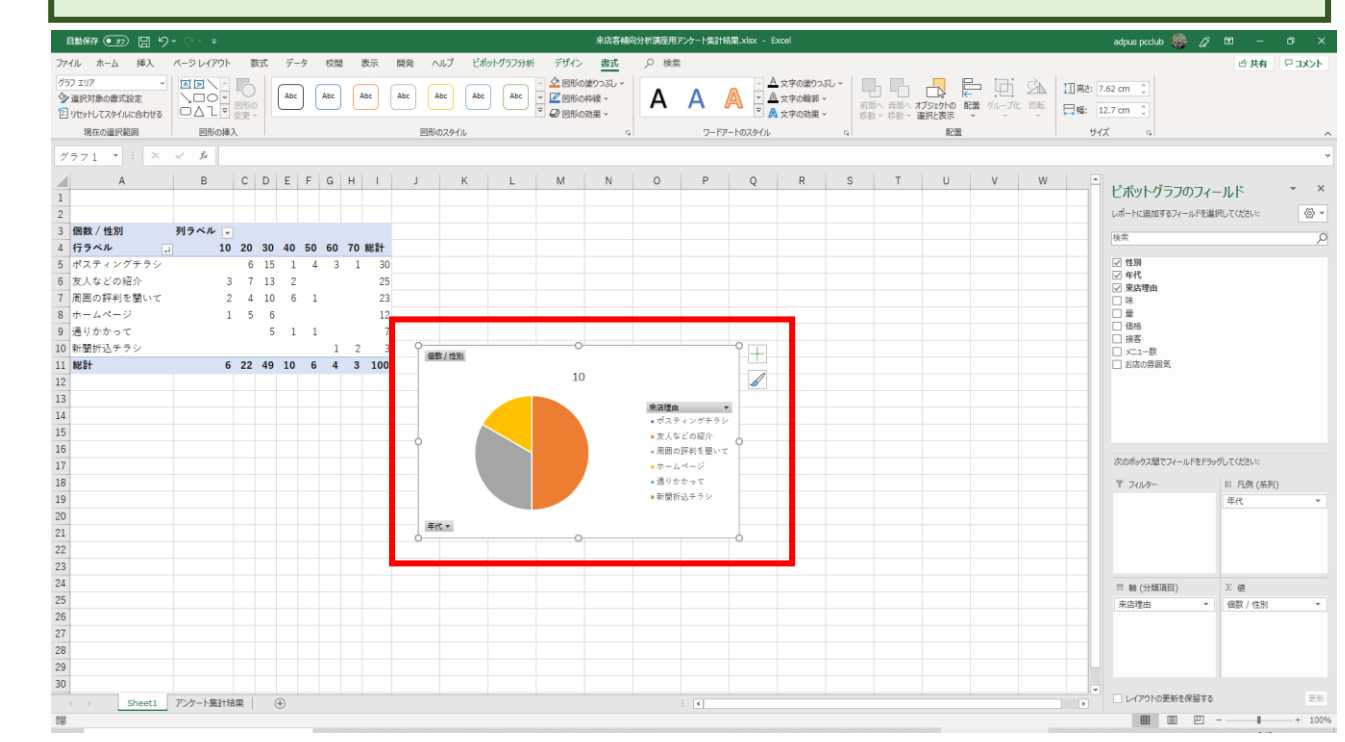

ですが、この円グラフは 10 代の円グラフとなっています。 この円グラフを 30 代の円グラフに変更します。

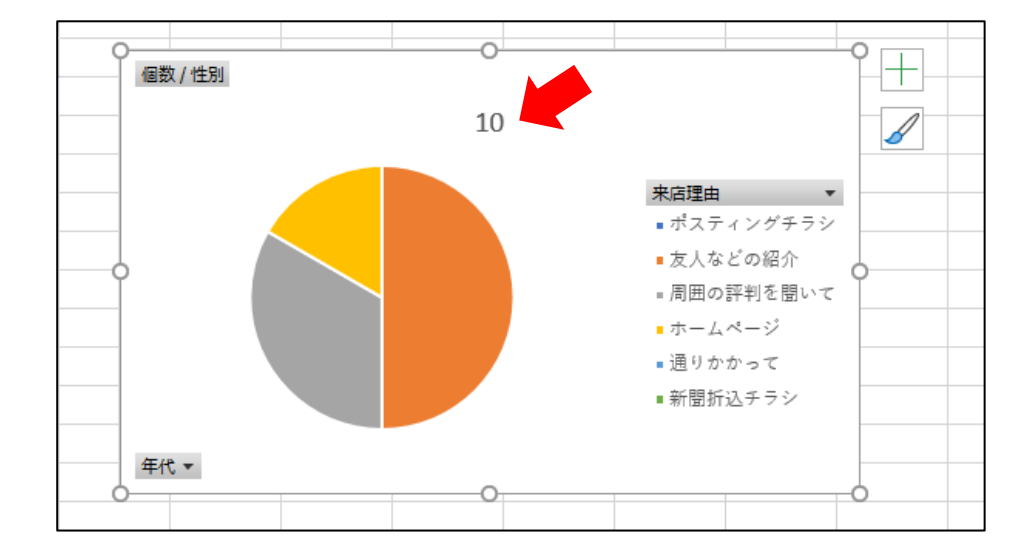

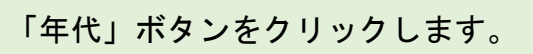

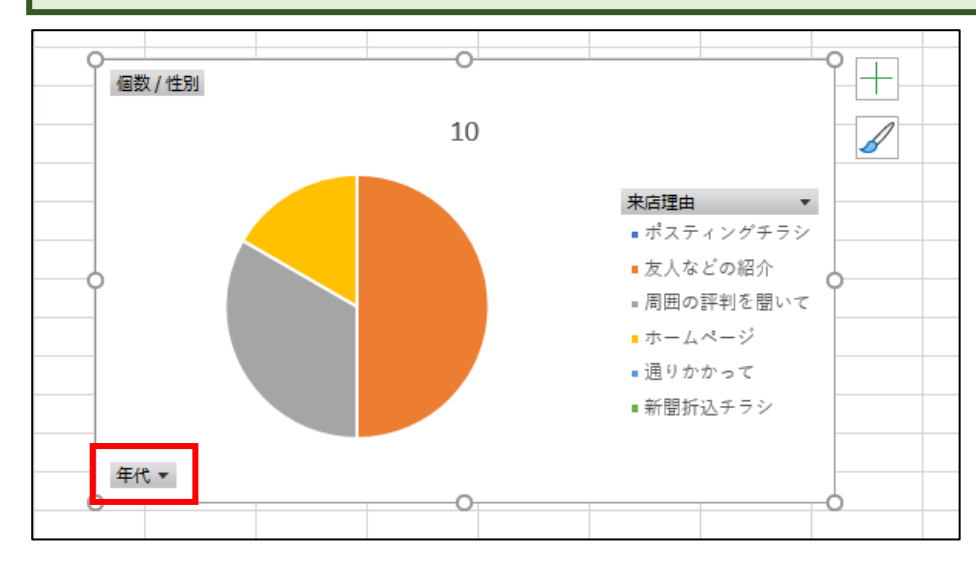

| 「(すべて選択)」の「✔」をクリックします。     |  |  |  |  |  |  |  |
|----------------------------|--|--|--|--|--|--|--|
| 2↓ 昇順( <u>S</u> )          |  |  |  |  |  |  |  |
| Z↓ 降順( <u>O</u> )          |  |  |  |  |  |  |  |
| その他の並べ替えオプション( <u>M</u> )  |  |  |  |  |  |  |  |
| 「年代"からフィルターをクリア(⊆)         |  |  |  |  |  |  |  |
| ラベル フィルター( <u>L)</u> >     |  |  |  |  |  |  |  |
| 値フィルター(⊻) >                |  |  |  |  |  |  |  |
| 検索 🔎                       |  |  |  |  |  |  |  |
|                            |  |  |  |  |  |  |  |
| <b>?</b> 20                |  |  |  |  |  |  |  |
|                            |  |  |  |  |  |  |  |
|                            |  |  |  |  |  |  |  |
| <b>?</b> 60<br><b>?</b> 70 |  |  |  |  |  |  |  |
|                            |  |  |  |  |  |  |  |
| OK キャンセル<br>.:             |  |  |  |  |  |  |  |

| 下図のようにすべての✓が消えます。 |
|-------------------|
| 3                 |
| ОК <b>‡</b> т>ти  |

続いて①「30」の口をクリックして「✓」を付けた後、②「0K」をクリックします。

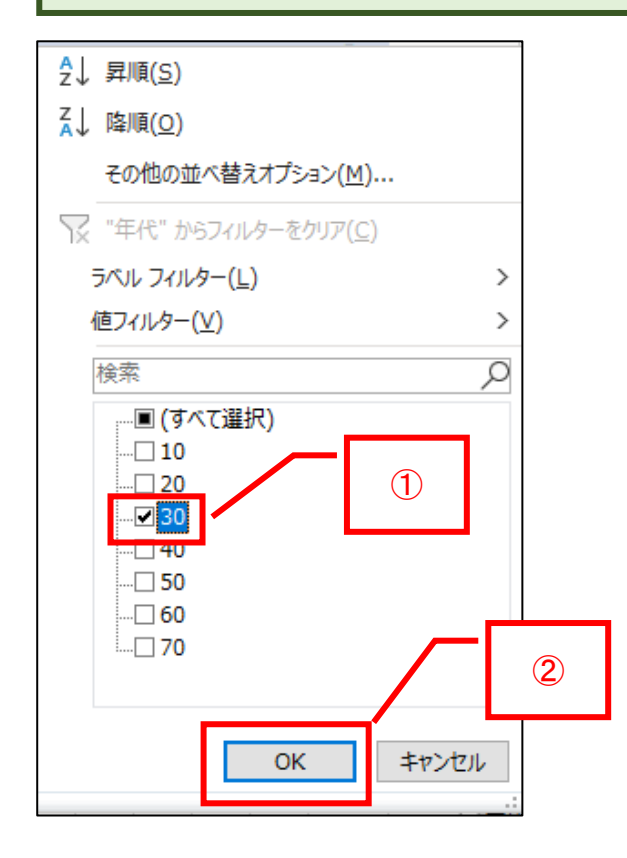

# 円グラフが30代の内容に変わりました。

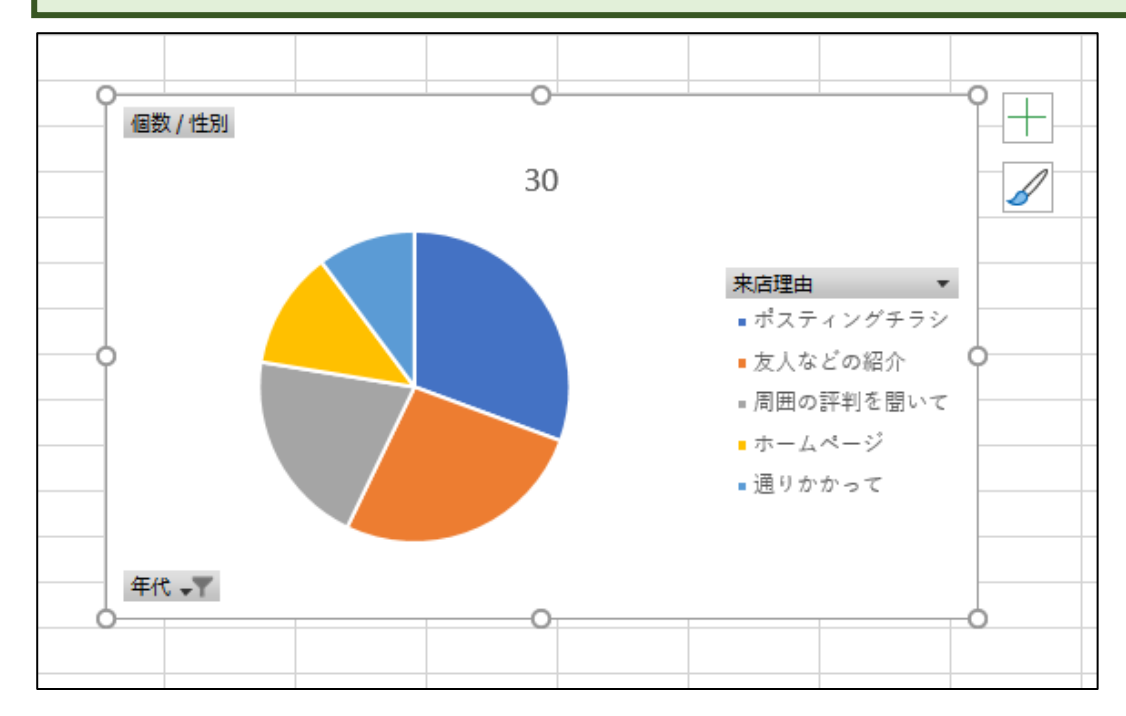

円グラフにすると、来店理由が一目でわかるようになります。

| 1111年 🗊 🗄 🏾                           |               |                                           |      |       |      |   |     |     |      |            |         |     | 来店客倾向  | 分析講座用ア  | シケート集計稿    | 栗.xisx - Ex | cel  |       |      |   |     |           |               | lpus pcclub | 🚳 🖉               | ॼ –              | a x    |
|---------------------------------------|---------------|-------------------------------------------|------|-------|------|---|-----|-----|------|------------|---------|-----|--------|---------|------------|-------------|------|-------|------|---|-----|-----------|---------------|-------------|-------------------|------------------|--------|
| ファイル <u>ホーム</u> 挿入                    | ページ レイアウト     | . 数:                                      | 式:   | データ   | 校開   | 表 | 示 開 | 読 ^ | ッレプ  | ; <i>م</i> | 検索      |     |        |         |            |             |      |       |      |   |     |           |               |             |                   | ピ 共有             | 4ckc 🖓 |
| 🔁 👗 য্য্যায়ণ                         | 潜ゴミック         |                                           |      | × 11  | ~ A^ | A | = = | - 8 | ~    | stenier,   | て全体を表示  | TA  | *      |         | <b>E</b> 6 | 根準          |      | どちらでき | 5 悪い |   | 8   | <b>FR</b> | Σ <b>π</b> -h | SUM ~       | Av 0              |                  |        |
| 1000000000000000000000000000000000000 | BTU           |                                           | 2.12 | 3 - A | × Z  |   | = = | = = | -= = | +71 542    | Al 7mbs |     | . 96 . | €0.00 f | 条件付き テーブ   | いとして 良い     |      | チェック・ | セ メモ | - | 挿入  | 削除 書式     | 1, FC         | Ť ĝ         | 2 ° /~<br>べ替えと 検索 | : 71             |        |
| ◇ ◆ 書式のコピー/貼り付                        | H             |                                           |      | _     |      |   |     |     |      | s CIVERA   | BUCHAG  | 1.7 | . 10 . | 00-00.  | 書式 ~ 書式    | 設定 ~        |      |       | _    |   | , v | ~ ~       | √ 507         | ~ 7         | (ルター > 選択         | - <del>7</del> 7 |        |
| クリップホード                               | G I           |                                           | フォント |       |      | G |     |     | RC28 | ŧ.         |         | G.  | 款值     | G.      |            |             | 7.9- | 476   |      |   |     | セル        |               | 編集          |                   | アイテア             | ^      |
| D5 * : ×                              | $\sqrt{-f_x}$ |                                           |      |       |      |   |     |     |      |            |         |     |        |         |            |             |      |       |      |   |     |           |               |             |                   |                  | ~      |
| A                                     | В             | С                                         | D    | EF    | G    | н | 1   | J   | - F  | к          | L       | м   | N      | 0       | P          | Q           | R    | S     | т    | U | v   | W         | х             | Y           | Z                 | AA               | AB 🗎   |
| 1                                     |               |                                           |      |       |      |   |     |     |      |            |         |     |        |         |            |             |      |       |      |   |     |           |               |             |                   |                  |        |
| 2                                     |               |                                           |      |       |      |   |     |     |      |            |         |     |        |         |            |             |      |       |      |   |     |           |               |             |                   |                  |        |
| 3 個数 / 性別                             | 列ラベル 🗔        | ſ                                         |      |       |      |   |     |     |      |            |         |     |        |         |            |             |      |       |      |   |     |           |               |             |                   |                  |        |
| 4 行ラベル                                | 30            | 総計                                        |      |       |      |   |     |     |      |            |         |     |        |         |            |             |      |       |      |   |     |           |               |             |                   |                  |        |
| 5 ポスティングチラシ                           | 15            | 5 15                                      | _    |       |      |   |     |     |      |            |         |     |        |         |            |             |      |       |      |   |     |           |               |             |                   |                  |        |
| <ol> <li>友人などの紹介</li> </ol>           | 13            | 3 13                                      |      |       |      |   |     |     |      |            |         |     |        |         |            |             |      |       |      |   |     |           |               |             |                   |                  |        |
| 7 周囲の評判を聞いて                           | 10            | 0 10                                      |      |       |      |   |     |     |      |            |         |     |        |         |            |             |      |       |      |   |     |           |               |             |                   |                  |        |
| 8                                     |               |                                           |      |       |      |   |     |     |      |            |         |     |        |         |            |             |      |       |      |   |     |           |               |             |                   |                  |        |
| 9 通りかかって<br>10 ####                   | 40            | 10                                        |      |       |      |   |     |     |      |            |         |     |        |         |            |             |      |       |      |   |     |           |               |             |                   |                  |        |
| 10 8081                               | 45            | 49                                        |      |       |      |   |     |     |      |            |         |     |        |         |            |             |      |       |      |   |     |           |               |             |                   |                  |        |
| 12                                    |               |                                           |      |       |      |   |     |     |      |            |         |     |        |         |            |             |      |       |      |   |     |           |               |             |                   |                  |        |
| 13                                    |               |                                           |      |       |      |   |     |     |      |            |         |     |        |         |            |             |      |       |      |   |     |           |               |             |                   |                  |        |
| 14                                    |               |                                           |      |       |      |   |     |     |      |            |         |     |        |         |            |             |      |       |      |   |     |           |               |             |                   |                  |        |
| 15                                    |               |                                           |      |       |      |   |     |     |      |            |         |     |        |         |            |             |      |       |      |   |     |           |               |             |                   |                  |        |
| 16                                    |               |                                           |      |       |      |   |     |     |      |            |         |     |        |         |            |             |      |       |      |   |     |           |               |             |                   |                  |        |
| 17                                    |               |                                           |      |       |      |   |     |     |      |            |         |     |        |         |            |             |      |       |      |   |     |           |               |             |                   |                  |        |
| 18                                    |               |                                           |      |       |      |   |     |     |      |            |         |     |        |         |            |             |      |       |      |   |     |           |               |             |                   |                  |        |
| 19                                    |               |                                           |      |       |      |   |     |     |      |            |         |     |        |         |            |             |      |       |      |   |     |           |               |             |                   |                  |        |
| 20                                    |               |                                           |      |       |      |   |     |     |      |            |         |     |        |         |            |             |      |       |      |   |     |           |               |             |                   |                  |        |
| 21                                    |               |                                           |      |       |      |   |     |     |      |            |         |     |        |         |            |             |      |       |      |   |     |           |               |             |                   |                  |        |
| 22                                    |               |                                           |      |       |      |   |     |     |      |            |         |     |        |         |            |             |      |       |      |   |     |           |               |             |                   |                  |        |
| 23                                    |               |                                           |      |       |      |   |     |     |      |            |         |     |        |         |            |             |      |       |      |   |     |           |               |             |                   |                  |        |
| 24                                    |               |                                           |      |       |      |   |     |     |      |            |         |     |        |         |            |             |      |       |      |   |     |           |               |             |                   |                  |        |
| 25                                    |               |                                           |      |       |      |   |     |     |      |            |         |     |        |         |            |             |      |       |      |   |     |           |               |             |                   |                  |        |
| 20                                    |               |                                           |      |       |      |   |     |     |      |            |         |     |        |         |            |             |      |       |      |   |     |           |               |             |                   |                  |        |
| 28                                    |               |                                           |      |       |      |   |     |     |      |            |         |     |        |         |            |             |      |       |      |   |     |           |               |             |                   |                  |        |
| 29                                    |               |                                           |      |       |      |   |     |     |      |            |         |     |        |         |            |             |      |       |      |   |     |           |               |             |                   |                  |        |
| 30                                    |               |                                           |      |       |      |   |     |     |      |            |         |     |        |         |            |             |      |       |      |   |     |           |               |             |                   |                  |        |
| Sheet1                                | アンケート集計       | ta an an an an an an an an an an an an an | (†)  |       |      |   |     |     |      |            |         |     |        |         |            |             |      | 4     |      |   |     |           |               |             |                   |                  |        |
| THE COLOR                             | Con Column    |                                           | 0    |       |      |   |     |     |      |            |         |     |        |         |            |             |      |       |      |   |     |           |               |             | 田 四 -             |                  | + 100% |

# この円グラフは削除します。Delete キーを押すと下図のようにグラフは消えます。

# STEP 6 5段階評価の平均を集計する

「味」「量」「価格」「接客」「メニュー数」「お店の雰囲気」の5段階評価の平均を集計 します。

ボックスにある「年代」と「来店理由」フィールドを削除します。 列ボックスにある「年代」フィールドをシート内にドラッグします。

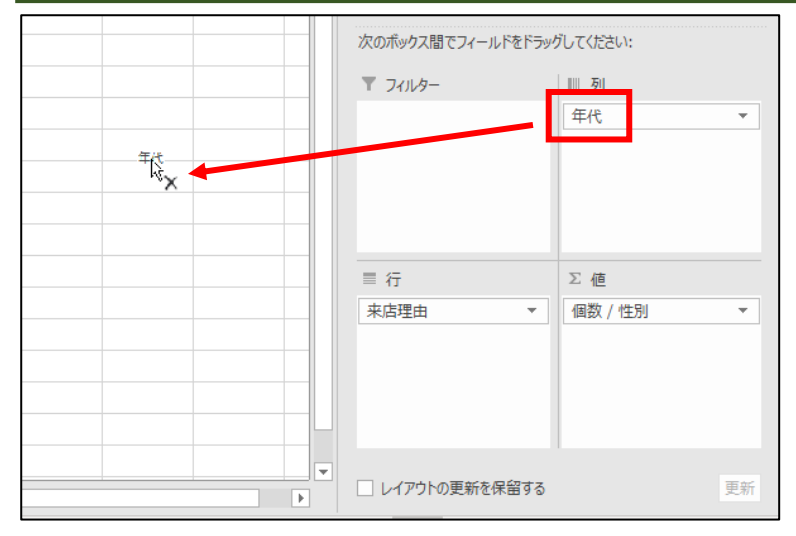

#### 下図のように「列」ボックスから「年代」フィールドが消えました。

| 次のボックス間でフィールドをドラッ | グしてください:    |
|-------------------|-------------|
| ▼ フィルター           | 万]          |
|                   |             |
|                   |             |
|                   |             |
| ■行                | ∑ 値         |
| 来店埋由  ▼           | _ 個数 / 性別 ▼ |
|                   |             |
|                   |             |
|                   |             |
|                   |             |
| □ レイアウトの更新を保留する   | 更新          |

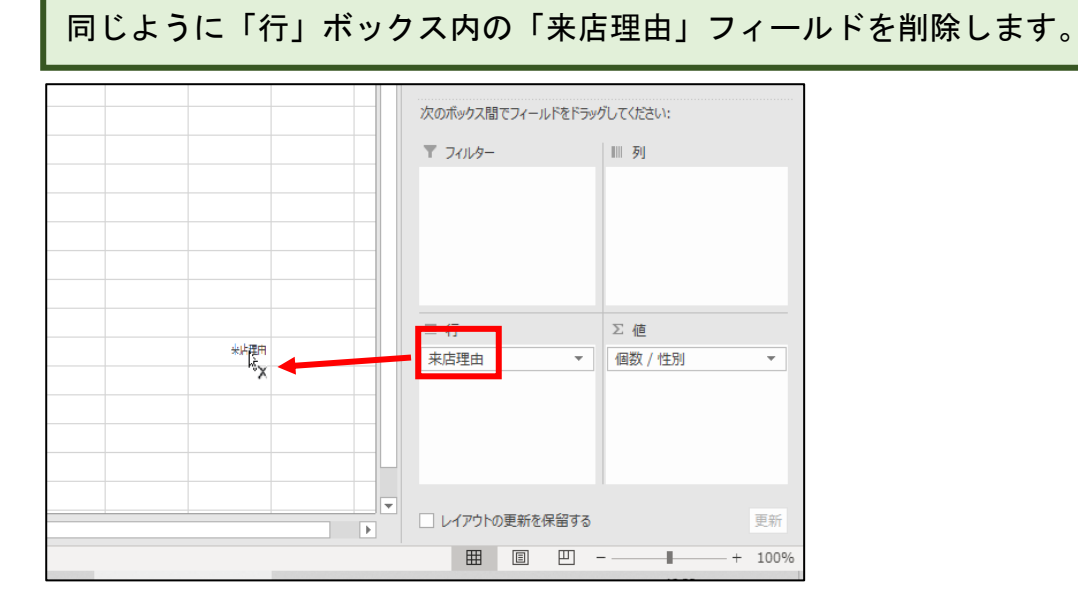

#### 下図のように「行」ボックスから「来店理由」フィールドが消えました。

| 次のボックス間でフィールドをドラック | ざしてください:  |
|--------------------|-----------|
| ▼ フィルター            | IIII 列    |
|                    |           |
| ■ 行                | Σ值        |
|                    | 個数 / 性別 👻 |
|                    |           |
|                    |           |